# 【電子申請】排水設備指定工事店の継続手続きの手順書

### 【目次】

| $\bigcirc$ | 必要書類について・・・・・・・・・・・・・・・・・・・・・・・・・・・・・・・・・・・・ |
|------------|----------------------------------------------|
| 2          | 電子申請のアカウント登録の仕方・・・・・・・・・・・・3ページ              |
| 3          | 電子申請の更新手続きの仕方・・・・・・・・・・・・・・ 7ページ             |
| 4          | クレジット決済の支払い方法・・・・・・・・・・・・・・・・・ 14ページ         |
|            |                                              |

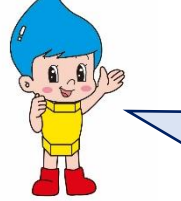

電子申請のアカウントの登録を行うことにより,更新手続きだけで なく,同じアカウントを使用して給水装置工事申込の申請や,排水 設備工事確認の申請も,電子で申請することができます。

## ① 必要書類について

#### ※書類はすべて PDF でご準備ください。

| ホームページから準備する書類                      | 様式以外に準備する書類         |
|-------------------------------------|---------------------|
| ○更新申請書(様式)                          | ・「栃木県下水道排水設備工事責任技術者 |
| •排水設備指定工事店申請書(様式第1                  | 証」の写し               |
| 号)                                  | ・機械器具等の写真           |
| ・営業所の平面図及び付近見取り図(様                  | ・営業所の写真             |
| 式第2号)                               | ・指定工事店証             |
| <ul> <li>・責任技術者名簿(様式第3号)</li> </ul> |                     |
| <ul> <li>・兼務状況報告書(任意)</li> </ul>    | 【個人】                |
| <ul> <li>・実務経歴書(様式第4号)</li> </ul>   | ・住民票の写し             |
| <ul><li>・誓約書(様式第5号)</li></ul>       | 【法人】                |
| <ul> <li>・機械器具調書(様式第6号)</li> </ul>  | ・履歴事項全部証明書          |
|                                     | ・定款の写し              |

※添付していただく<u>指定工事店証,住民票の写し(原本)または,履歴事項全部証明書</u> (原本)につきまして,窓口にて新しい指定工事店証をお渡しする際にお預かりいたし ますので,忘れずにお持ちください。

| 様式のダウンロー                                                                                                    | ード手順                                 |                                                                            |                                                                     |                         |             |
|----------------------------------------------------------------------------------------------------|--------------------------------------|----------------------------------------------------------------------------|---------------------------------------------------------------------|-------------------------|-------------|
| 「宇都宮市排水設備打                                                                                                    | 旨定工事店」で検索                            | をし,下の画                                                                     | 面を開いてく                                                              | どさい。                    |             |
| ← → C ☆ a city.utsunomiya.lg.jp/josuid                                                                          | o/user/kouji/1002612.html            |                                                                            |                                                                     | Ê                       | * * 2       |
| 宇都宮市上下水<br>UTSUNOMIYA CITY SEWERAGE I                                                                           | 首局<br>SUREAU Ø お客様へ                  | <ul> <li>事業者の方へ</li> </ul>                                                 | Google <sup>提供</sup><br>② 上下水道事業                                    | <b>検索</b> よくある質問        |             |
| 現在の位置: <u>トップページ</u> > 上下水道<br>上下水道局                                                                            |                                      | 備指定工事店(下水道)<br>后(下水道)                                                      |                                                                     |                         |             |
| <ul> <li> <i>お客様へ</i> <ul> <li>             指定工事店             </li> </ul> </li> </ul>                           | 8 😚 🚥                                |                                                                            | ページID10                                                             | 02612 更新日 令和7年4<br>う 印刷 | 4月4日<br>で印刷 |
| <ul> <li>         · <u>指定上単佔一覧</u>         ・ <u>指定給水装置工事事業者(水道)</u>         ・ <u>排水設備指定工事店(下水道)</u> </li> </ul> | 排水設備指定工事店(下水)                        | 道)について<br>車を行う際は、排水設備指定                                                    | ⊤車庁に ご 演練ノだ ナい                                                      |                         |             |
|                                                                                                    | 新成 相較 402 時間上事等の上<br>宇都宮市排水設備指定工事店以外 | サミコンホル(新小政開催)<br>トで工事を行うと違反工事と<br>一覧表(五十音順) (PDF 1.1<br>一覧表(地区別) (PDF 1.1M | ユ 新日にこ 建設へたさい。<br>なり、工事をやり直していただ<br>I <u>MB)</u> □<br>I <u>B)</u> □ | くこともあります。               |             |

#### スクロールしていただき,以下の書類をご準備ください。

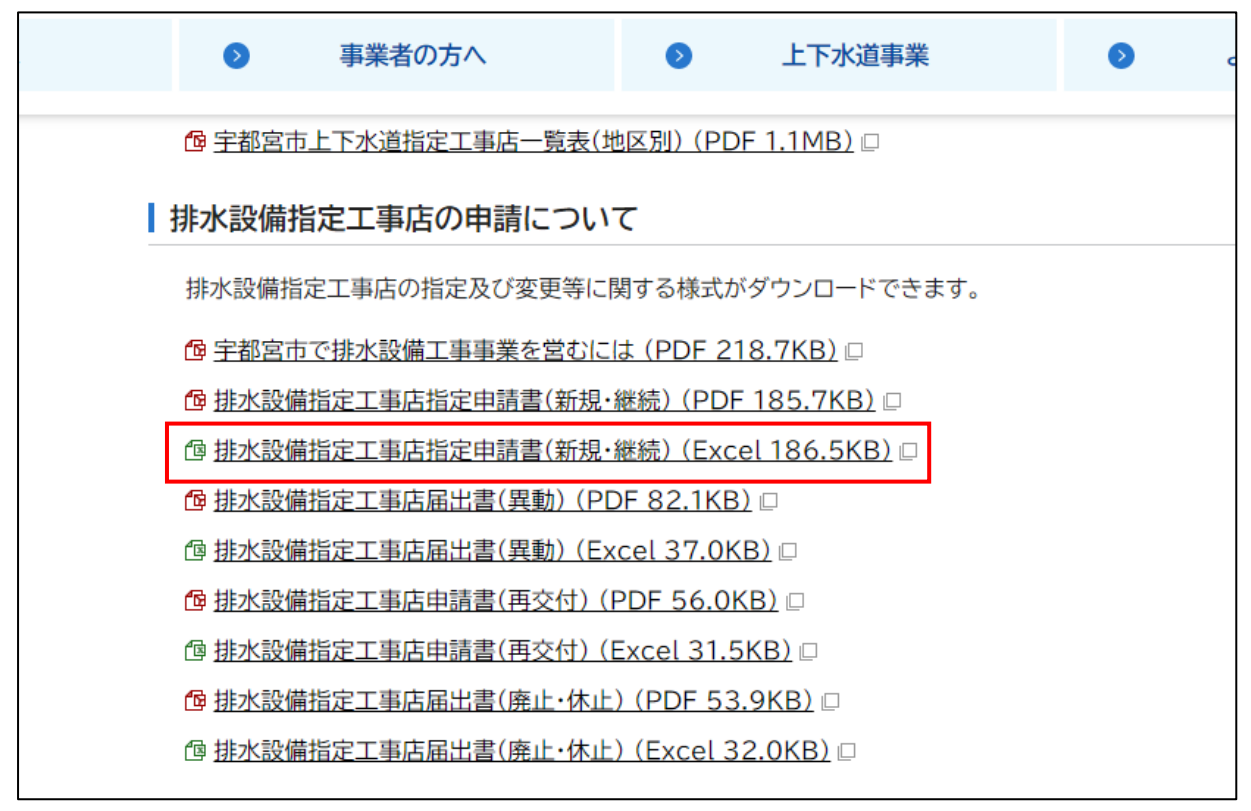

※Excelの様式をダウンロードし、必要事項の入力後は、PDFで保存してください。 Excel形式では添付できません。

すでに電子申請のアカウント登録を されている場合は**7ページ**の更新手 続きの仕方へお進みください。

② 電子申請のアカウント登録の仕方

## O 電子申請については、下記 URL よりお手続きできます。

https://lgpos.task-asp.net/cu/092011/ea/residents/portal/home

- 1 新規登録の流れ
  - (1)新規登録

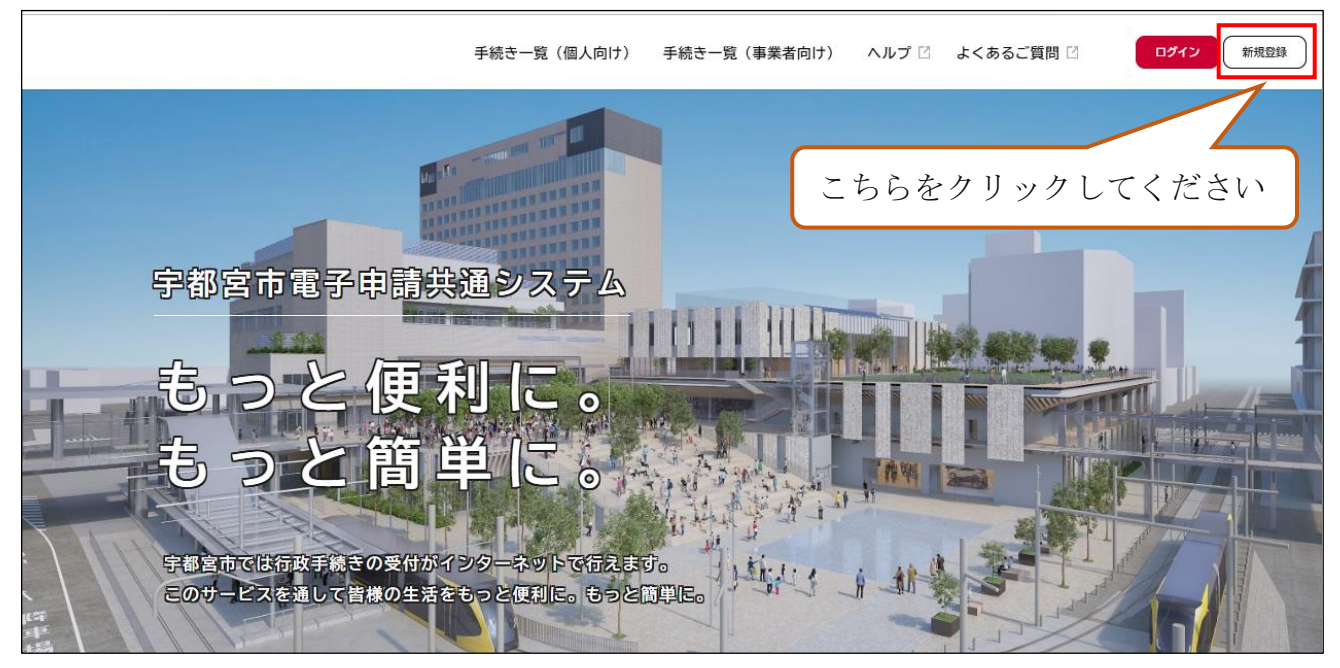

### (2) 事業者として登録する。(個人事業主・法人)

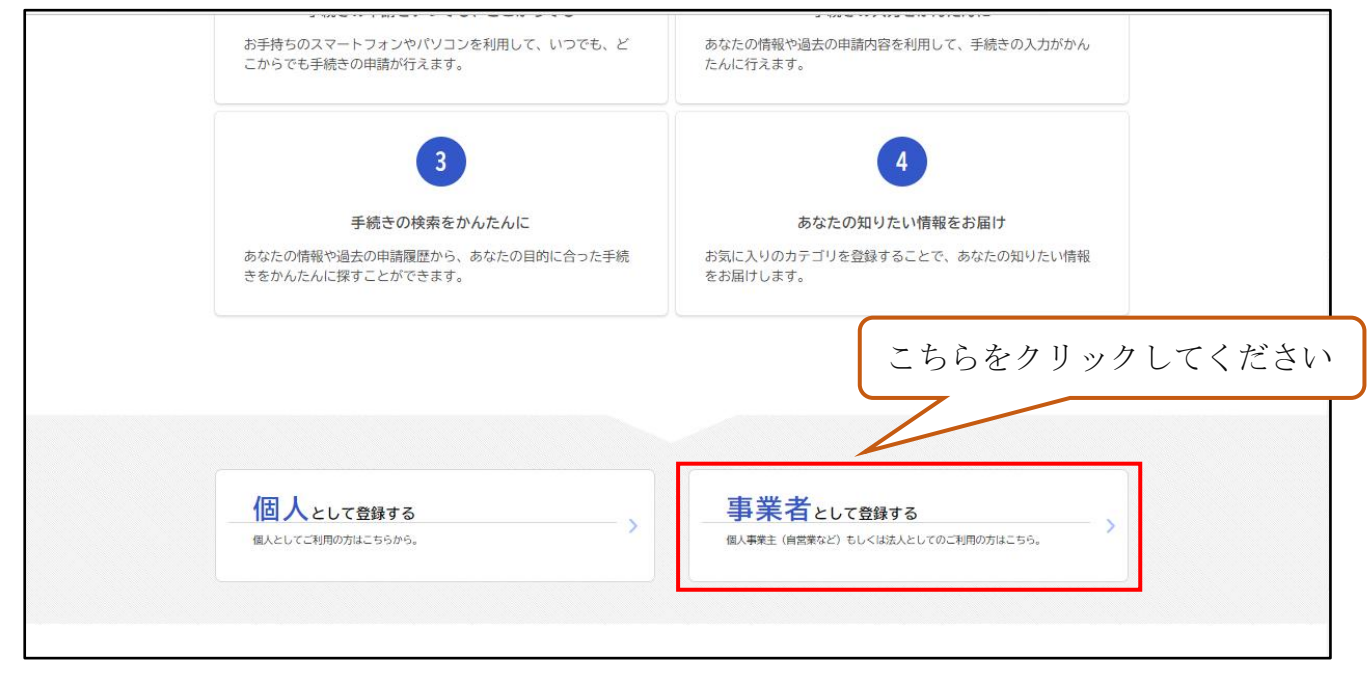

(3)利用規約の確認をし、チェックを入れ登録開始をする。

| $\leftarrow$ $\rightarrow$ C d | ) https://lgpos.tkc.asp.lgwan.jp/cu/092011/ea/residents/user/account/2/terms                                                                                                    | A»                                             | Q 6                                            | S                            | 3 €         | Ē | • |
|--------------------------------|----------------------------------------------------------------------------------------------------|------------------------------------------------|------------------------------------------------|------------------------------|-------------|---|---|
|                                | この規約は、字都宮市電子申請共通システム(以下「本システム」という。)を利用するために必要な事項を定めるもの<br>2 利用上の注意<br>本システムは、この規約に同意されていることを前提に提供しているため、本システムを利用される事業者(以下「利<br>意したものとみなします。本システムを利用する前には、必ずこの規約をお読みください。<br>なお、この規約に同意できない場合には他の申請等の方法にて手続を行ってください。                                                                                                    | のです。<br>川用者」という                                | う。)は、こ                                         | の規約に                         | P           |   |   |
|                                | 3 事業者情報の保護<br>本システムでは、事業者情報を保護するために、通信経路の暗号化等を行います。また、利用者は、他人のブライバミ<br>はなりません。<br>宇都宮市は、本システムの利用者登録にあたり入力する利用者情報及び申請者から受け付け、又は処理した申請デー<br>除き、他の事務の目的での利用や外部提供は行いません。<br>(1)利用者が本システムで手続きの申請を行った際に、当該申請に関連して行う必要がある他の手続きについて、<br>(2)宇都宮市が新たに国の法律や政省令、宇都宮市の条例や規則等に基づく行政手続を本システムで新たに公開す<br>また、宇都宮市船人情報保護条例(平成12年宇都宮市条例第2号)に基づき厳正に管理するものとします。なお、<br>へ送信された事業者情報は保有する必要がなくなった場合には、達やかに廃棄し、又は消去します。<br>4、ログインLD、パスコードの管理 | シー等の権利<br>タについては<br>宇都宮市から<br>る際に、手級<br>利用者が本ら | リを侵害する<br>は、以下に掲<br>ら申請勧奨を<br>売きの案内を<br>ノステムを利 | 行為をし<br>げる場合<br>行う場合<br>用して本 | て<br>を<br>市 |   |   |
|                                | 本システム利用にあたって、利用者が本システムに登録したメールアドレス(以下「ID」という)、パスワードは<br>■ 利用規約に同意します<br>利用者の登録を開始する →                                                                                                    | 利用者のデー                                         | -夕保護に不                                         | 可欠なも                         | ற ▼         |   |   |
|                                | く ホームに戻る                                                                                                    |                                                |                                                |                              |             |   |   |

(4)メールアドレスの登録

| ۶JI                                            | 2     3     4     5       期期的の確認     メールアドレスの登録     利用者情報の入力     入力内容の確認     本登録の完了 |
|------------------------------------------------|-------------------------------------------------------------------------------------|
| メールアドレスの登録<br>入力いただいたメールアドレス<br>メールアドレスの登録後、入力 | <b>录</b><br>は、今後ご利用いただく利用者IDとなります。<br>いただいたメールアドレスに本登録用の認証コードを記載したメールを送信します。        |
| メールアドレス 🚳                                      | メールアドレス<br>メールアドレス (確認)                                                             |
|                                                | 登録する     >       く     ホームに戻る                                                       |

(5)認証コードが(4)で登録したメールアドレスに届く。

| ▲+ 利用者の新規登録                                                                              | 高忍<br>高忍<br>/ .                                                                                  | 証コードを入力して本登録を完了させてください。<br>証コード:<br>以上 認証コード通知メール文 |
|------------------------------------------------------------------------------------------|--------------------------------------------------------------------------------------------------|----------------------------------------------------|
| 東田成<br><b>メールアドレスの登録</b><br>本登録用の認証コードを記載した<br>メール受信後、30分以内に本登録<br>認証コード<br><b>認証コード</b> | 2     3       7     7       ご一ルを送信しました。     10       1面で登録情報を入力してください。     10       認証コードを確認する 、 | 5<br>大立脉の完了                                        |

(6)利用者情報の入力 パスワード等の必須項目を入力。

|            | 利用者情報の入力(1個ノ                                                  | 、利用有/                                                                         |                       |
|------------|---------------------------------------------------------------|-------------------------------------------------------------------------------|-----------------------|
|            | 利用者情報を入力してくたさい。<br>利用者情報を登録することで、手編                           | 続きの入力や検索がかんたんになります。                                                           |                       |
|            | 利用者ID(メールアドレス)                                                |                                                                               | 登録を行っているメール           |
|            |                                                               |                                                                               | アドレスが表示されます。          |
|            | <b>パスワード <sup>砂須</sup></b>                                    | パスワードは、以下の条件を2つ以上満たす8文字以上の半角文字列を入力してください。 1) 英字 (大文字) 2) 英字 (小文字) 3) 数字 4) 記号 |                       |
|            | パスワード(確認) 👸                                                   | ······                                                                        | ※必須項目以外で必ず入力<br>を行う項目 |
|            |                                                               |                                                                               | ・所在地                  |
| ら知らせ・通知メール | 「希望する」を選択すると、登録した系<br>「希望しない」を選択した場合でも、重<br>○ 希望する<br>● 希望しない | J用者情報や過去の申請内容に基づき関連するお知らせのメールが届きます。<br>重要なお知らせがメールで届きます。                      | - · 代表者名              |

### (7)入力内容の確認

| ≗+ 利用者の新規登録                        |   |                              |
|------------------------------------|---|------------------------------|
| 利用<br>入力内容の確認(個)<br>入力内容を確認し、本登録を学 |   |                              |
| 利用者ID(メールアドレス                      | ) |                              |
| 氏名<br>                             |   | 登録する     >       く     入力に戻る |

(8)登録手続き完了

| ▲・利用者の新規登録                                      |                                                                                                    |  |
|-------------------------------------------------|----------------------------------------------------------------------------------------------------|--|
| 利<br>本登録の完了<br>本登録が完了しました。引きま<br>なお、マイページからお気に、 | 1 2 3 4 5<br>用限時の確認 メールアドレスの登録 利用者情報の入力 入力内容の確認 本登録の完了<br>続きサービスをご利用ください。<br>入りのカテゴリを登録することで、カテゴリに関する通知を受け取ることができるようになります。 |  |
|                                                 | マイページへ ><br>( ホームに戻る                                                                                                    |  |

これにてアカウント登録が終わり申請することができます。

# ③ 電子申請の更新手続きの仕方

### O 電子申請については、下記 URL よりお手続きできます。

https://lgpos.task-asp.net/cu/092011/ea/residents/portal/home

#### (1) 手続き一覧(事業者向け)

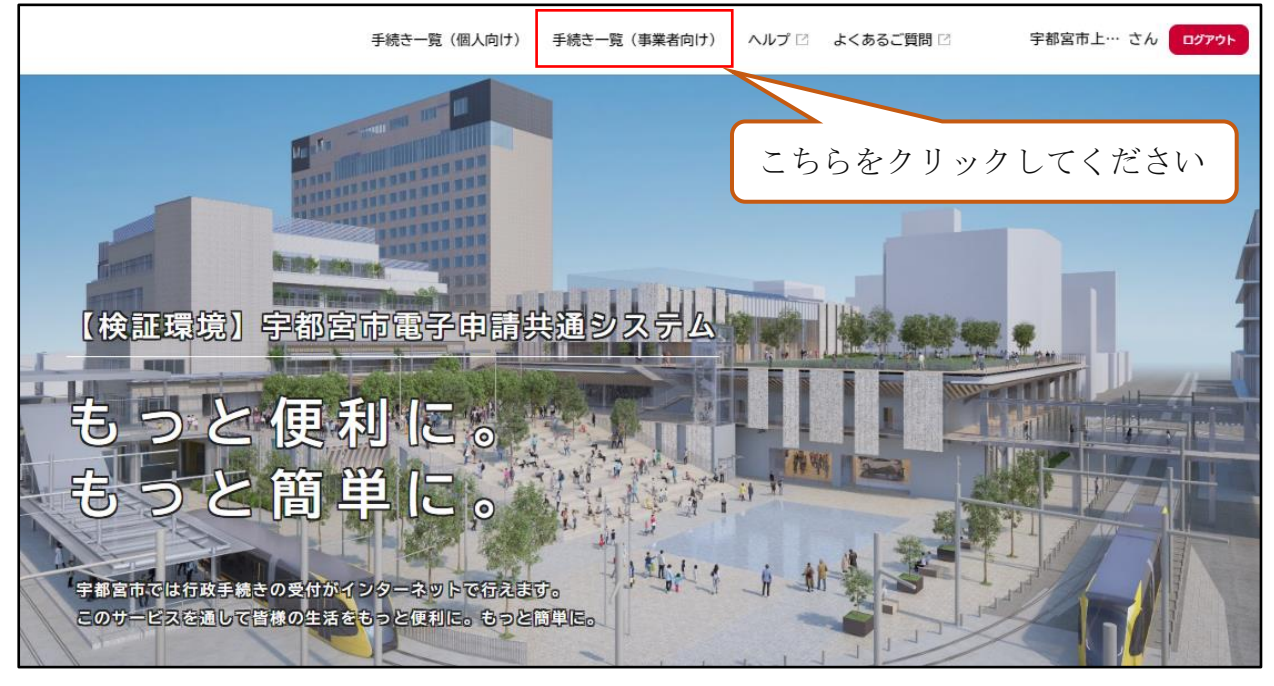

(2) カテゴリー ⇒ 上下水道

|                                                   | 手続き一覧(個人向け) 手続き一覧(事業者向け)                     | ヘルプ 🛛 よくあるご質問 🖓 宇都宮市上… さ                      |
|---------------------------------------------------|----------------------------------------------|-----------------------------------------------|
| キーワード検索                                           | 手続き一覧(事業者向け)                                 |                                               |
| 検索                                                | 該当件数 93 件                                    | (③) 条件をリセットして全件表示                             |
| <b>条件を指定して検索</b><br>カテゴリ 組織 利用者情報                 | 介護人材確保に関する調査 高齢額祉課                           | フォルダ           給排水工事電子申請           給排水工事関連の申請 |
| 暮らし<br>住まい<br>税金<br>シ                             | 給与支払報告書提出状況連絡票<br>市民税線 >                     | 【テスト2 申請のみ】公有地の<br>拡大の推進に関する法律に基づく<br>届出と申出   |
| 健康・医療     〇       福祉     〇                        | こちらをクリックしてく                                  | ださい                                           |
| 安全安心・交通     ②       産業・雇用     ③       環境・ごみ     ● | X13よC1 ム<br>本の推進に関する法律に<br>基づく届出と申出<br>事業用地域 | <u>ត្រាល្ណ・ PRTF</u> の取下げ<br><sub>議事課</sub> > |
| 上下水道                                              | 禁止行為の解除承認申請書                                 | 催物開催届出書 >                                     |

|                                                                     | 手続き一覧(個人向け) 手続き一覧(事業者                  | 向け) ヘルプ 🛛 よくあるご質問 🖓                                         |
|---------------------------------------------------------------------|----------------------------------------|-------------------------------------------------------------|
| 申請できる手続き一覧                                                          |                                        |                                                             |
| キーワード検索 検索                                                          | ご<br>手続き一覧(事業者向け)<br>該当件数 13 件         | ちらをクリックしてください<br>③ ##をリセッ                                   |
| <ul> <li>条件を指定して検索</li> <li>カテゴリ 組織 利用者情報</li> <li>暮らし シ</li> </ul> | 給排水指定工事店電子申請<br>給排水指定工事店の電子申請          | フォルダ         受益者負担金(分担金)賦           調査申請2         お客さまサービス課 |
|                                                                     |                                        |                                                             |
| <sub>手続き</sub><br>申請できる手続き一覧                                        | -一覧(個人向け) 手続き一覧(事業者向け) ^               | 、ルプ <sup>□</sup> よくあるご質問 <sup>□</sup> ログイン                  |
| 給排水指定工事店電子申請                                                        | こちら<br>該当件数 2 件                        | 5をクリックしてください                                                |
| 給排水指定工事店電子申請<br>給排水指                                                | フォルダ<br>装置工事事業者申請<br>設定工事店の電子申請<br>総排2 | フォルダ <設備指定工事店申請 <p><br/>K指定工事店の電子申請</p>                     |

(3)「給排水指定工事店 電子申請」をクリック

|                                           | 手続き一覧(個人向け) 手続き一覧(事                    | 厚業者向け) ヘルプ 🖸 よくあるご質問 🗹 ログイン                              |
|-------------------------------------------|----------------------------------------|----------------------------------------------------------|
| 申請できる手続き一覧                                |                                        |                                                          |
| 更新手数料の<br><b>給排</b> 2 クレジット決済を            | の納付方法について<br>:希望される方はこちら               | 更新手数料の納付方法について<br>納付書の発行を希望される方はこちら<br>該当件数2件            |
| <ul> <li>給排水指定工事店電子申請</li> <li></li></ul> | 排水設備指定工事店の更新手続き(ク<br>レジット)<br>エ事受付センター | <b>排水設備指定工事店の更新手続き(納</b><br>付書交付)<br><sub>工事受付センター</sub> |

**クレジット決済**→登録メール先へ通知がいきますので、お支払いください。 納付書払い →登録住所へ郵送で送付いたしますので、お支払いください。

## (4)注意事項等を確認してから「次へ進む」をクリックしてください

| <b>(</b> )<br>ホーム |                                                    | 手続き一覧(個人向け) | 手続き一覧(事業者向け) | ヘルプ 🛛 | よくあるご質問 🛛 | ログイン 新規登録 |
|-------------------|----------------------------------------------------|-------------|--------------|-------|-----------|-----------|
|                   | 受付終了日                                              |             |              |       |           |           |
|                   | 随時受付                                               |             |              |       |           |           |
|                   | お問い合わせ先                                            |             |              |       |           |           |
|                   | 上下水道局工事受付センター<br>メールによるお問い合わせ:☑<br>電話番号:0286333164 |             |              |       |           |           |
|                   |                                                    |             | 次へ進む >       | ]     |           | - 1       |
|                   |                                                    | <b>b</b>    | とで申請する       |       |           |           |
|                   |                                                    | <           | 一覧に戻る        |       |           |           |

# (5)登録した利用者 ID とパスワードを入力し、ログインしてください

|                                          |                | く よくあるご質問 🛛 ログイン    |
|------------------------------------------|----------------|---------------------|
|                                          | 利用者ID(メールアドレス) |                     |
| ご注意点                                     |                |                     |
| お届出いただいている指定事項(代表す<br>手続きを行っていただく必要がございま | パスワード 必須       | }合は, 更新の手続き前に, 変更のお |
| 受付開始日                                    |                |                     |
| 2025年3月13日 0時00分                         | ログイン           |                     |
| 受付終了日                                    | パスワードを忘れた方はこちら |                     |
| 随時受付                                     | 利用者の新規登録はこちら   |                     |
|                                          |                |                     |

## (6)必要事項を記入してください

| 手続き一覧(個人向け) 手続き一覧(事         | 『業者向け) ヘルプ 🛛 よくあるご質問 🖓 🏠 宇都 |
|-----------------------------|-----------------------------|
| 過去申請を使用する                   |                             |
| 排水設備指定工事店の更新手続き(納付書交付)      | 地学工事広々た訂ししてください。            |
| 事業者名                        | 指正工事店名を記入してくたさい             |
| アカウント登録時の内容に誤りがないか確認してください。 |                             |
| 株式会社 00工業                   |                             |
| 更新手続きにおけるご担当者氏名             | 更新手続きのご担当者指名を<br>ご記入ください    |
| 姓<br>「宇都宮                   | 名 次郎                        |
|                             |                             |

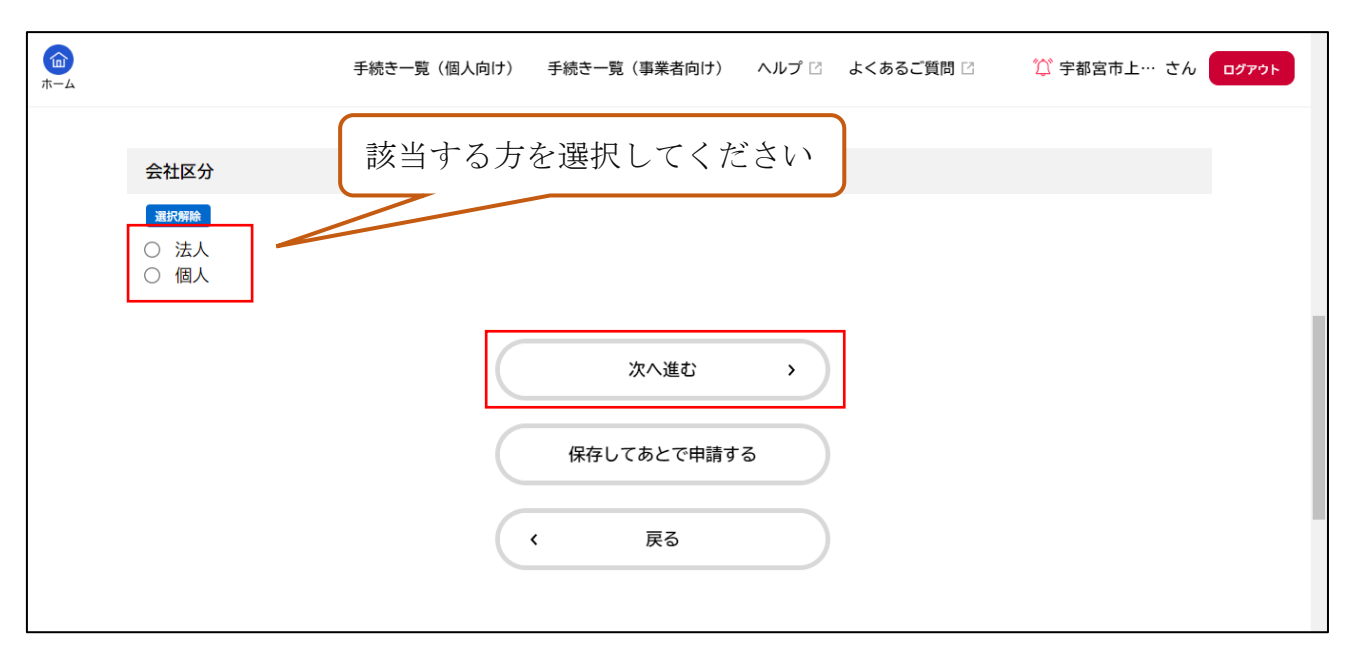

#### (7) 会社区分を選択し、「次へ進む」をクリック

(8) PDF で作成した書類を添付してください。

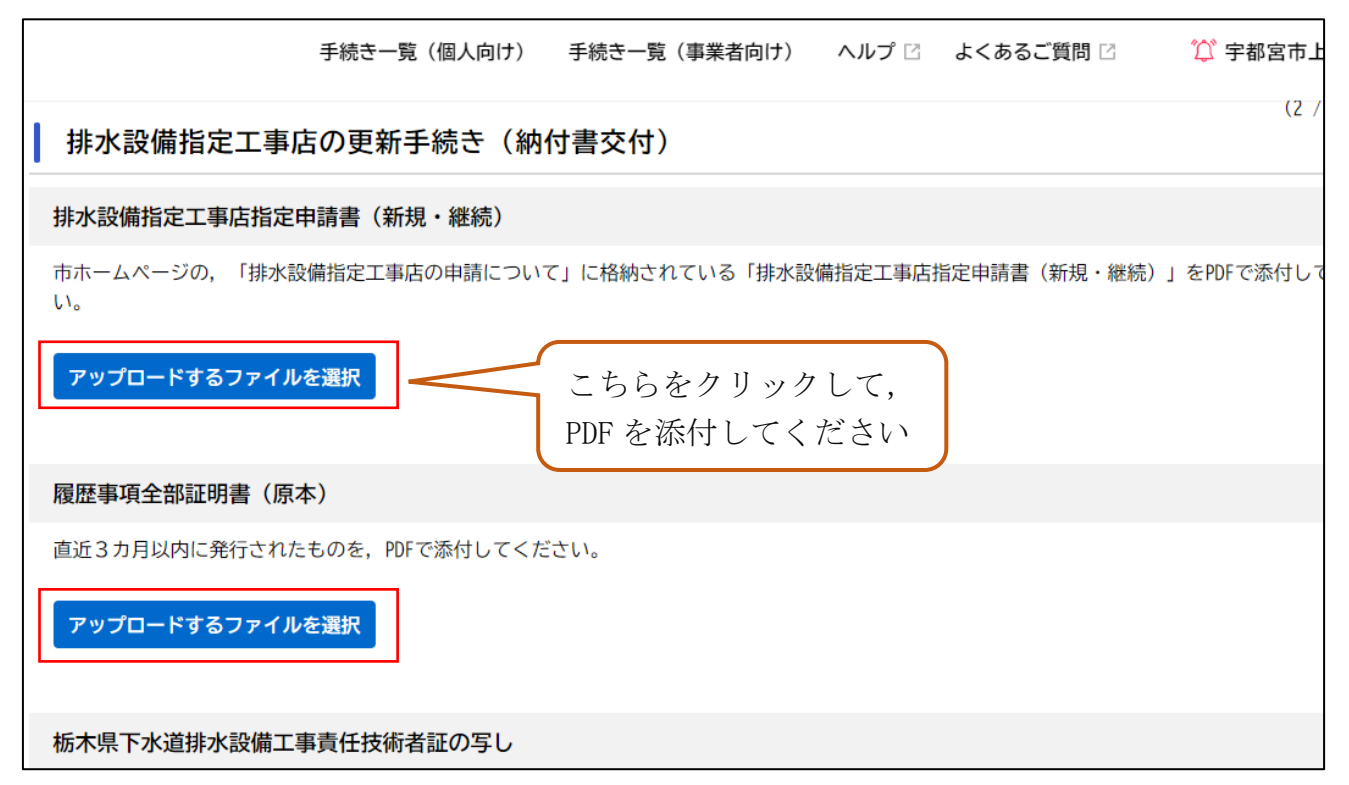

(9)書類を添付し、「次へ進む」をクリックしてください

|                                               | 手続き一覧(個人向け)                    | 手続き一覧(事業者向           | け) ヘルプ 🖸 | よくあるご質問 🛛 | 🂢 宇都宮ī    |
|-----------------------------------------------|--------------------------------|----------------------|----------|-----------|-----------|
| 機械器具等の写真                                      |                                |                      |          |           |           |
| 機械器具調書に記載したすべ<br>大型車両等,リース契約をされ               | ての機械器具の写真を添付し<br>れている場合は,リースとす | ってください。<br>表記してください。 |          |           |           |
| <b>アップロードするファイル</b> を<br>アップロード完了: <u>機械器</u> | <b>と選択</b>                     | <u>二業.pdf</u> 取消     |          |           |           |
|                                               |                                |                      | 添付すると.   | このように     | なります      |
| 指定工事店証(写)                                     |                                | L                    |          |           | 0. / 0. / |
| PDFを添付してください。                                 |                                |                      |          |           |           |
| アップロードするファイルを                                 | E選択                            |                      |          |           |           |
| アップロード完了: <u>指定コ</u>                          | 二事店証 株式会社〇〇コ                   | <u> 1業.pdf</u> 取消    |          |           |           |
|                                               |                                | 次へ進む                 | >        |           |           |

## (10)書類に誤りがないか確認し、「申請する」をクリックしてください。

|                          | 手続き一覧(個人向け)      | 手続き一覧(事業者向け) | ヘルプ 🛙 | よくあるご質問 🛛 | 🂢 宇都宮市上… |
|--------------------------|------------------|--------------|-------|-----------|----------|
| 機械器具等の写真                 |                  |              |       |           |          |
| <u> </u>                 | <u>t⊖⊖⊥業.pd†</u> |              |       |           |          |
| 指定工事店証(写)<br>指定工事店証 株式会社 | too工業.pdf        |              |       |           |          |
| 更新手数料の納付書につ              | いて               |              |       |           |          |
| 確認しました                   |                  |              |       |           |          |
|                          |                  | 申請する         | >     |           |          |

# (11)「OK」をクリック

|                                           |                    | 、向け) 手続き一覧 | (事業者向け) |        |     | 🏹 宇都宮市上… |
|-------------------------------------------|--------------------|------------|---------|--------|-----|----------|
| ≹具等の写真<br>器具写真 株式会社                       |                    |            |         |        |     |          |
| □事店証(写)<br><u>□事店証 株式会社</u><br>●数料の納付書につい | <u>00工業.</u><br>いて | 申請します。よろしい | ですか?    | K ++>t | ZJL |          |
|                                           |                    |            |         |        |     |          |
|                                           |                    | E          | 申請する    | ,      |     |          |

## (12)これで継続の手続きが完了となります。

|                                  | 手続き一覧(個人向け)                     | 手続き一覧(事業者向け)           | ヘルプ 🛛      | よくあるご質問 🛙 | 🂢 宇都宮市上… |
|----------------------------------|---------------------------------|------------------------|------------|-----------|----------|
|                                  | 申請内容                            | 2<br>容の入力 申請内容の確認      | 3<br>申請の完了 | r         |          |
| 排水設備指定工事                         | 店の更新手続き(納                       | 付書交付)                  |            |           |          |
| 申請を受け付けました。<br>順番に申請内容を確認するため    | り、確認までしばらくお待ち<                  | ください。                  |            |           |          |
| なお、お手続きの処理状況は「<br>お問合せの際に必要となります | 「マイページ」からご確認頂<br>すので、申込番号を控えるか、 | けます。<br>、このページを印刷してくだる | さい。        |           |          |
|                                  |                                 | 申込番号                   |            |           |          |
|                                  |                                 |                        |            |           |          |
|                                  |                                 |                        |            |           |          |
|                                  |                                 |                        |            |           |          |

※利用方法等がわからない場合は、ご連絡ください。

④ クレジット決済の支払い方法

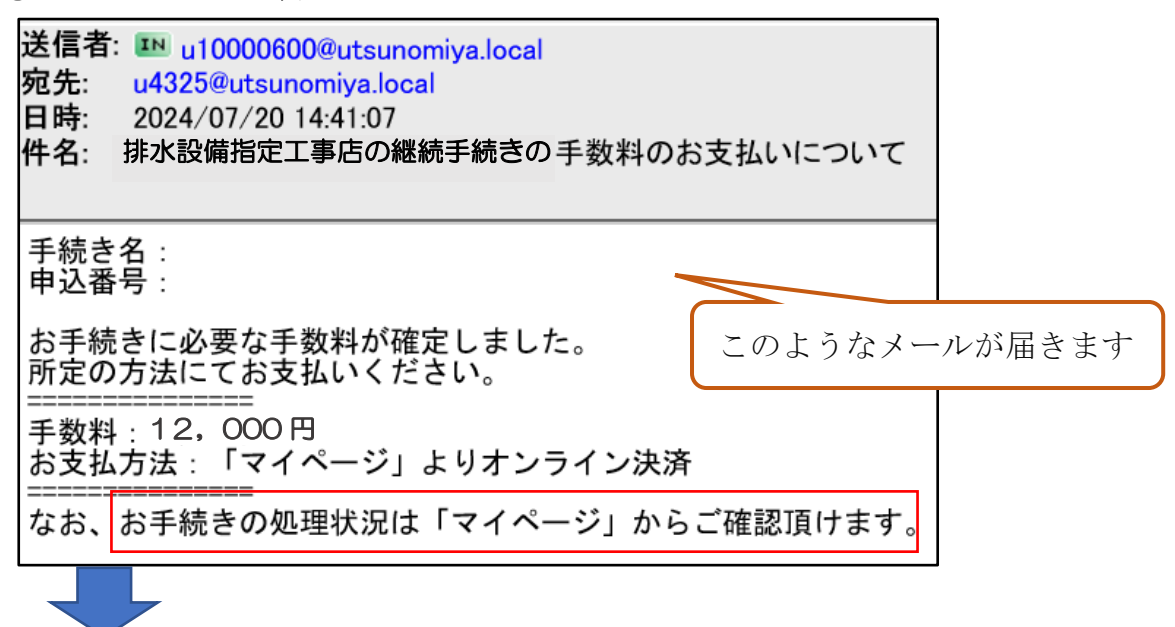

宇都宮市電子申請より、「マイページ」を開いてください。 <u>URL:https://lgpos.taskasp.net/pr/092011/ea/residents/procedures/apply/</u> <u>3c4dffb8-84fe-45f2-86c8-2a2262e42260/start</u>

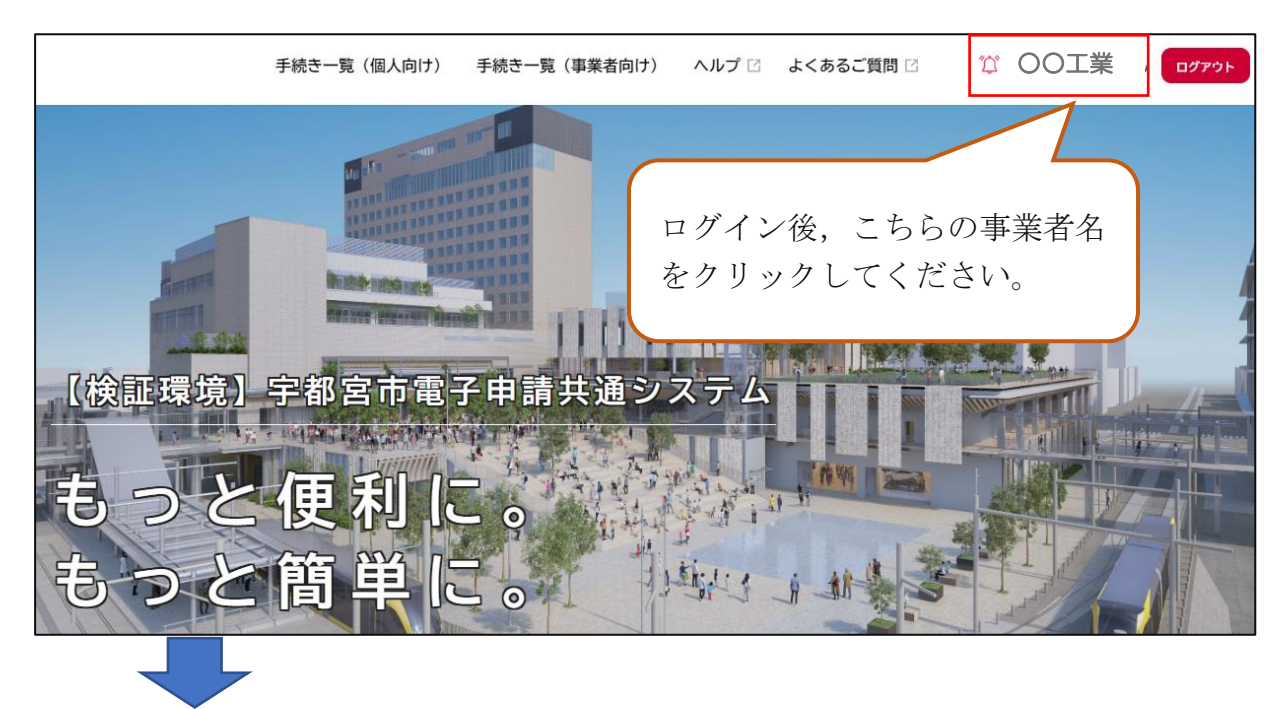

|                                                                    | 手続き一覧(個人向け)               | 手続き一覧(事業者向け)                 | ヘルプ 🛛             | よくあるご質問  |
|--------------------------------------------------------------------|---------------------------|------------------------------|-------------------|----------|
| ▶ 申請状況のお                                                           | 知らせ 未読 2件                 |                              |                   |          |
|                                                                    |                           |                              |                   |          |
| 利用者メニュー                                                            |                           |                              |                   |          |
|                                                                    |                           |                              |                   |          |
| 申請腹歴・<br>あなたがこ                                                     | 委任状の確認<br>れまでに申請した手続き、委任料 | こちらを/<br><sup>大の内容を確認,</sup> | フリックし<br>100CCHF5 | てください    |
| ることがで                                                              | きます。                      | 履歴一覧・絵索)                     | 手続きの照会            | きができます。  |
|                                                                    | 中間                        | 任状一覧・検索 >                    |                   | 保ィ       |
|                                                                    |                           |                              |                   |          |
|                                                                    |                           |                              |                   |          |
| 甲込番号:48037753                                                      |                           |                              | 2024年7月20         | 日 14時13分 |
| 手数料をお支払いくな                                                         | さい こちらを                   | クリックしてください<br>ブット)           |                   | >        |
|                                                                    |                           |                              |                   |          |
|                                                                    |                           |                              |                   |          |
| 申請内容照会                                                             |                           |                              |                   |          |
|                                                                    |                           |                              |                   |          |
|                                                                    | <u>∽</u> +1)              | こちらをクリ                       | ックしてく             | ださい      |
| <ul> <li>● 子奴科をの又払いく/</li> <li>手数料</li> <li>支払額:12,000円</li> </ul> | 220                       |                              |                   | 手数料を支払う  |
| 利用可能な支払方法:クレジッ                                                     | · トカード                    |                              |                   |          |
|                                                                    |                           |                              |                   |          |

| 三手数料の支持                             | Ь                                                                                                    |              |
|-------------------------------------|----------------------------------------------------------------------------------------------------|--------------|
|                                     |                                                                                                    |              |
| 手数料詳細                               |                                                                                                    |              |
| 支払額<br>12,000円                      |                                                                                                    |              |
| 手数料詳細                               |                                                                                                    |              |
| 項目名                                 | 料金                                                                                                    | 料確認後の必要事項を   |
| 更新手数料<br>                           | 12,000円 12,000円 記入                                                                                                    | してください       |
|                                     |                                                                                                    |              |
| クレジットカード情報を入力し、<br>使用できるクレジットカードはMa | 「手数料を支払う」ボタンをクリックしてください。<br>aster、VISA、JCB、AMEX、DINERSです。                                                               |              |
| カード番号 🛛 🖉                           | <u>カード番号 (ハイフンなし)</u>                                                                                                   |              |
| 有効期限                                | 月 年<br>選択してください▼ 選択してください▼                                                                                              |              |
| <b>セキュリティコード <del>必須</del></b>      | セキュリティコードとは、クレジットカード裏面の署名部の<br>上に記載されている3桁の数字です。<br>一部のクレジットカードにつきましては、クレジットカード<br>表面のカード番号上部に4桁の数字で記載されている場合も<br>あります。 |              |
|                                     | 手数料を支払う 、 こち                                                                                                    | らをクリックしてください |
|                                     |                                                                                                    |              |

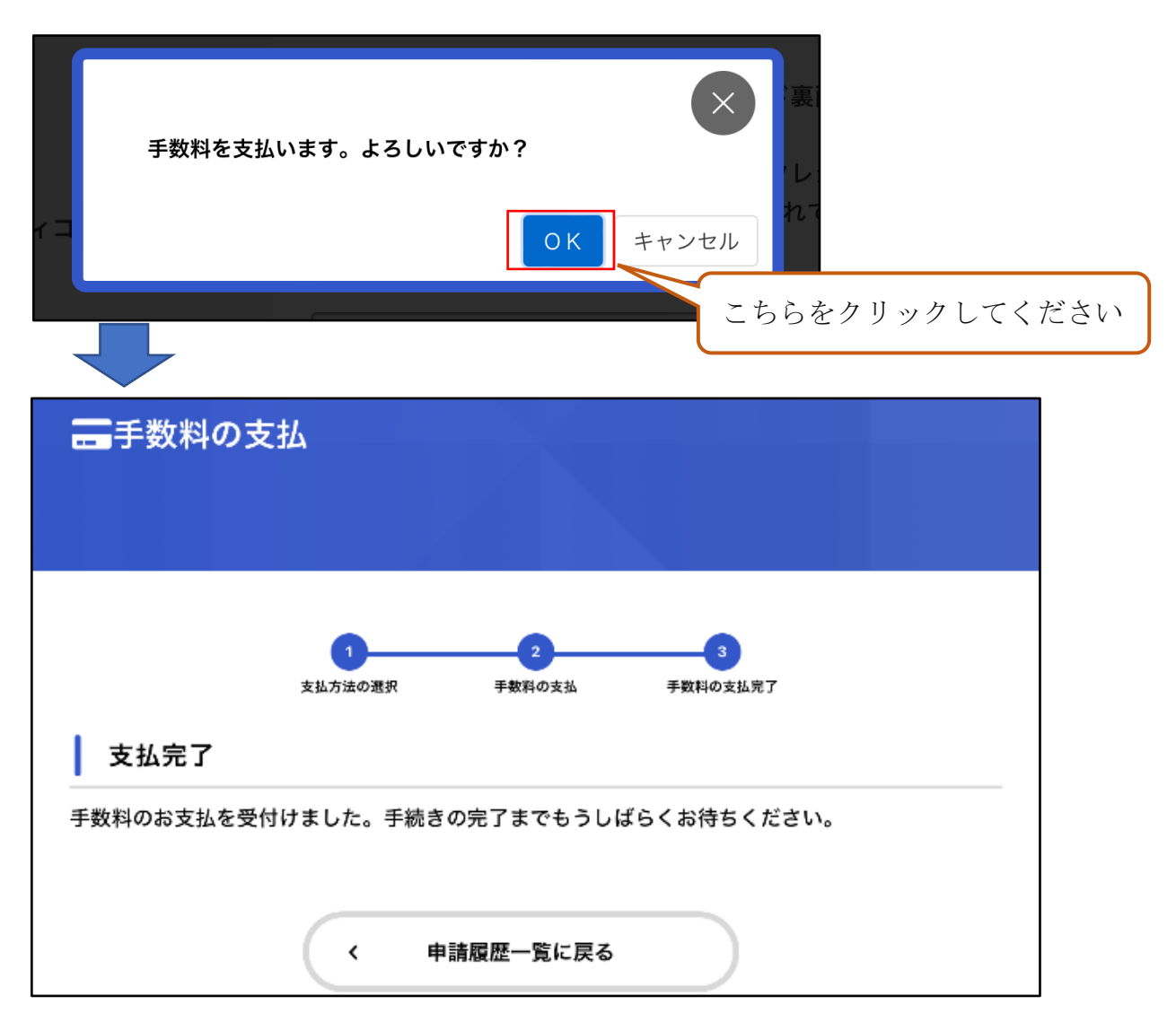

これで支払いが完了となります。 ※利用方法等がわからない場合は、ご連絡ください。